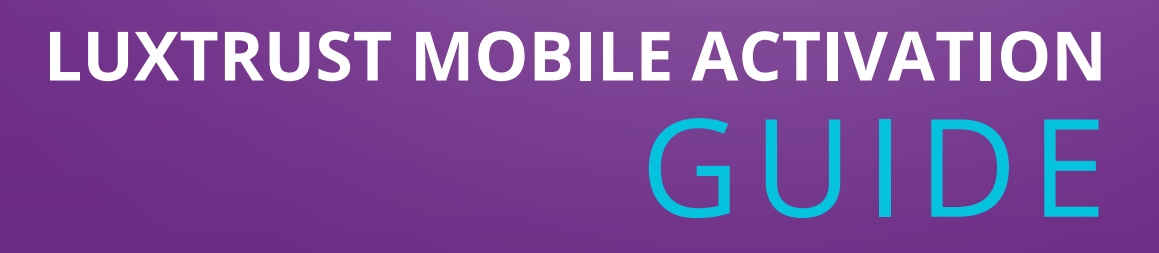

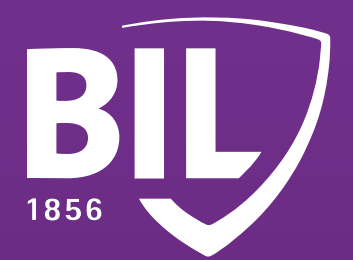

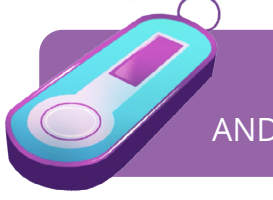

TAKE YOUR SMARTPHONE AND TOKEN TO HAND AND MAKE SURE IT IS STILL FUNCTIONAL BEFORE YOU START

## **STEP 1**

DOWNLOAD THE LUXTRUST MOBILE APP TO YOUR SMARTPHONE FROM THE APP STORE OR GOOGLE PLAY.

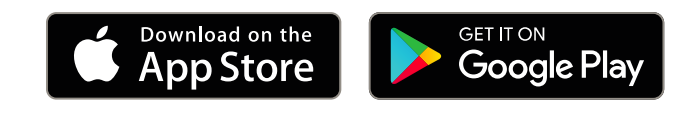

# **STEP 2**

## ACTIVATE YOUR LUXTRUST MOBILE APP BY FOLLOWING THE STEPS SHOWN ON-SCREEN.

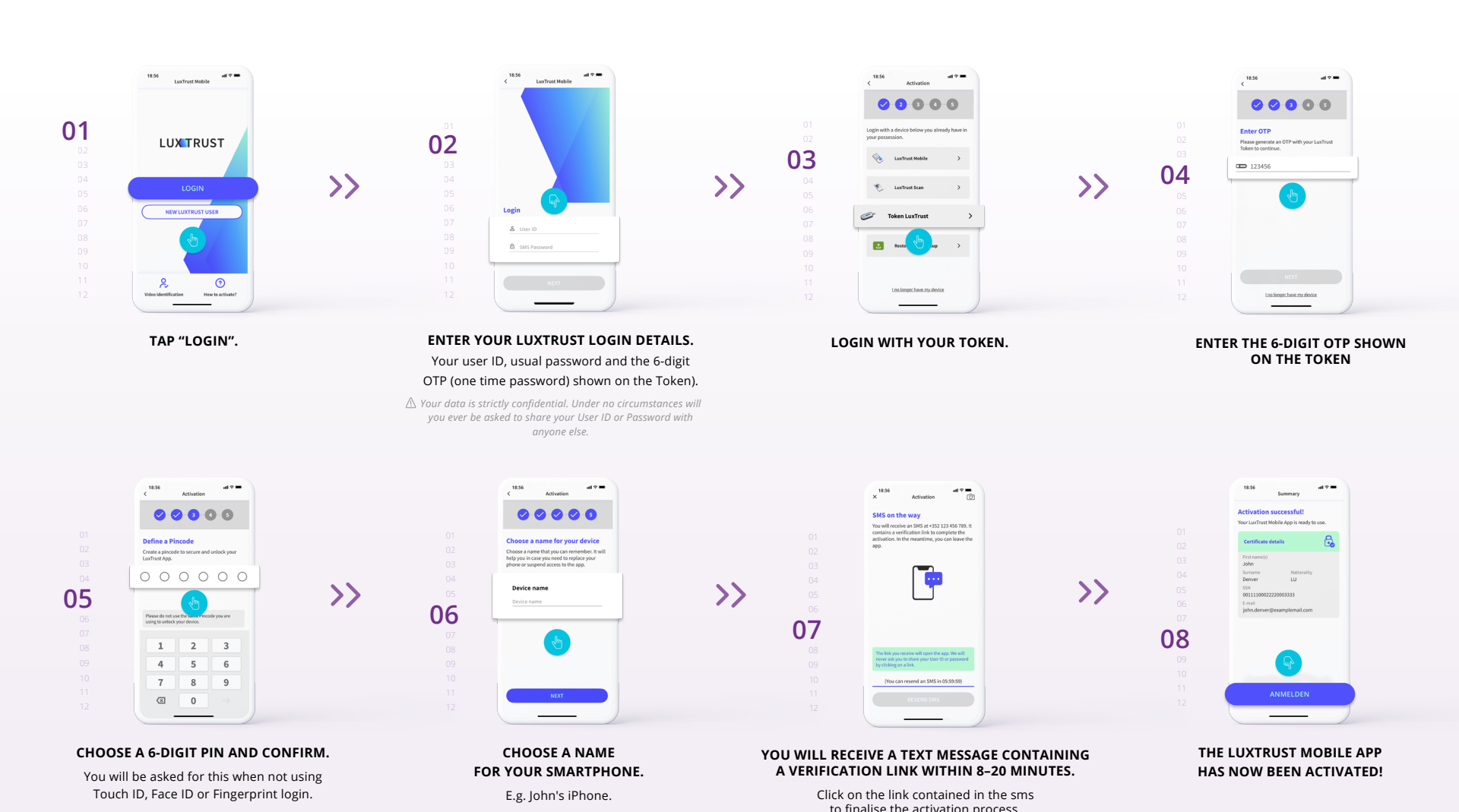

to multiple the detrivation process.

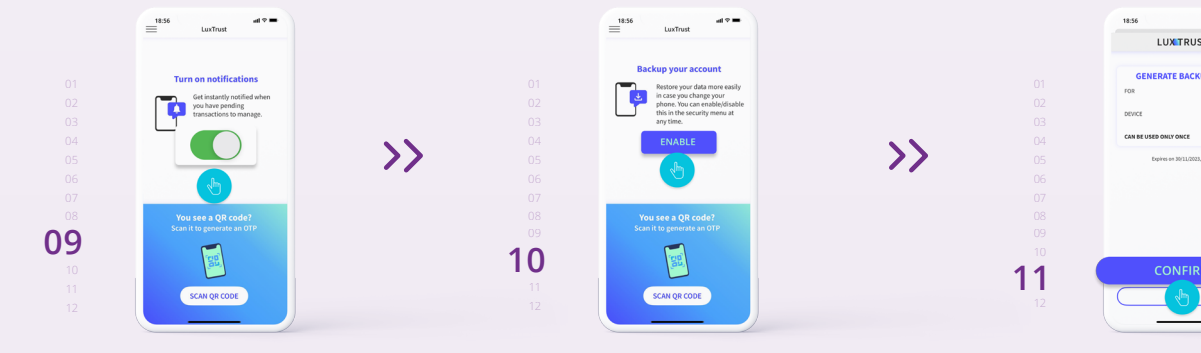

#### ACCEPT PUSH NOTIFICATIONS.

Notifications will be shown to confirm your card transactions on 3D Secure sites, and your connections to BlLnet (PC version). TO SAVE A BACKUP IN CASE YOU CHANGE YOUR PHONE, CLICK ON "ACTIVATE". CLICK ON "CONFIRM" TO VALIDATE THE ACTIVATION OF YOUR DATA BACKUP.

You will only need to follow the final steps to use it in BlLnet.

### ACTIVATE LUXTRUST MOBILE IN THE BILNET APP.

You can connect to BILnet on a computer with your LuxTrust Mobile without going through these steps.

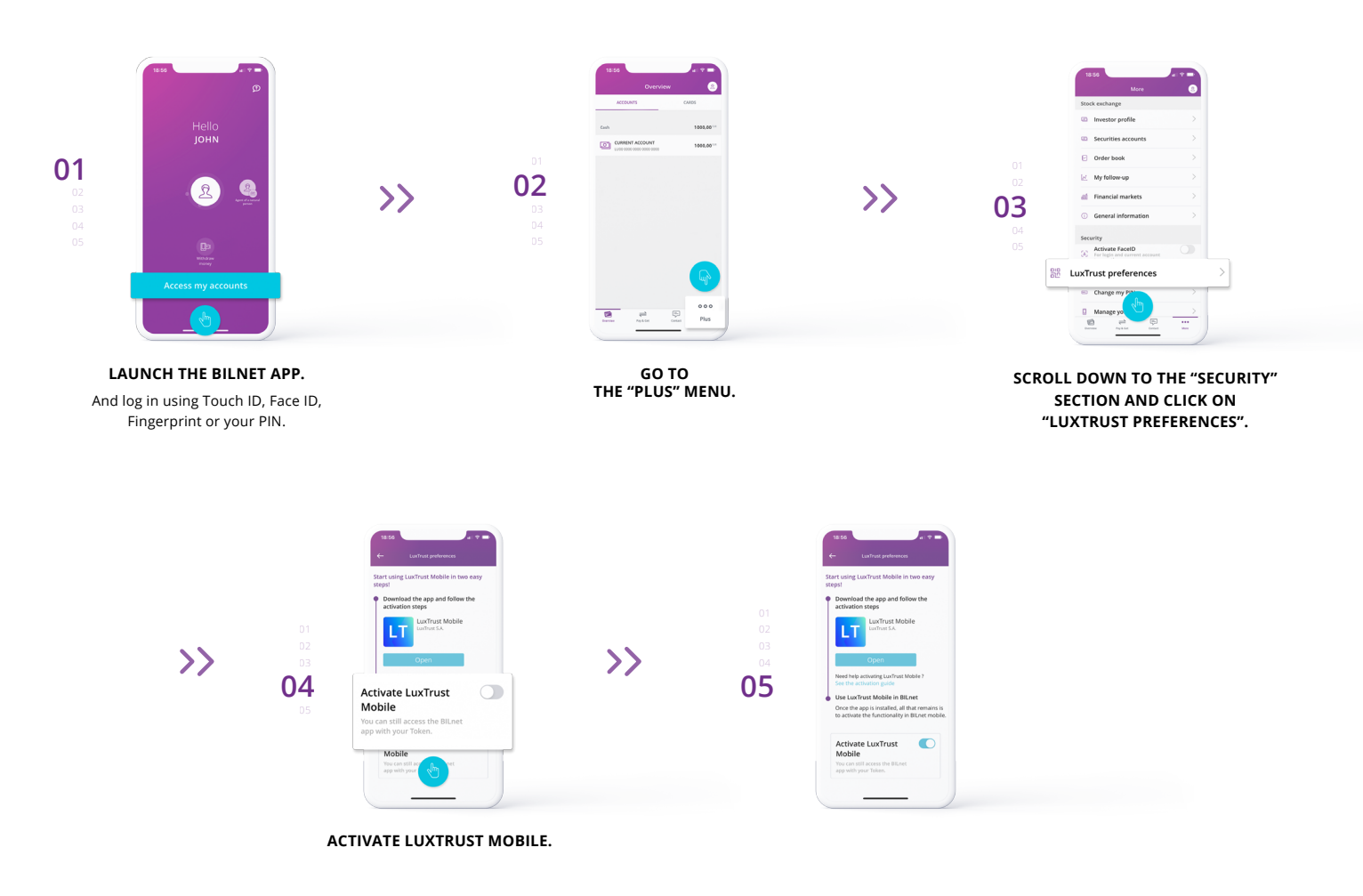

# **CONGRATULATIONS**

#### YOUR BILNET NOW USES LUXTRUST MOBILE INSTEAD OF THE TOKEN.

GO BACK AND CHECK THAT "MOBILE" NOW APPEARS AS LUXTRUST PREFERENCES.

YOU NO LONGER NEED YOUR TOKEN TO USE BILNET!

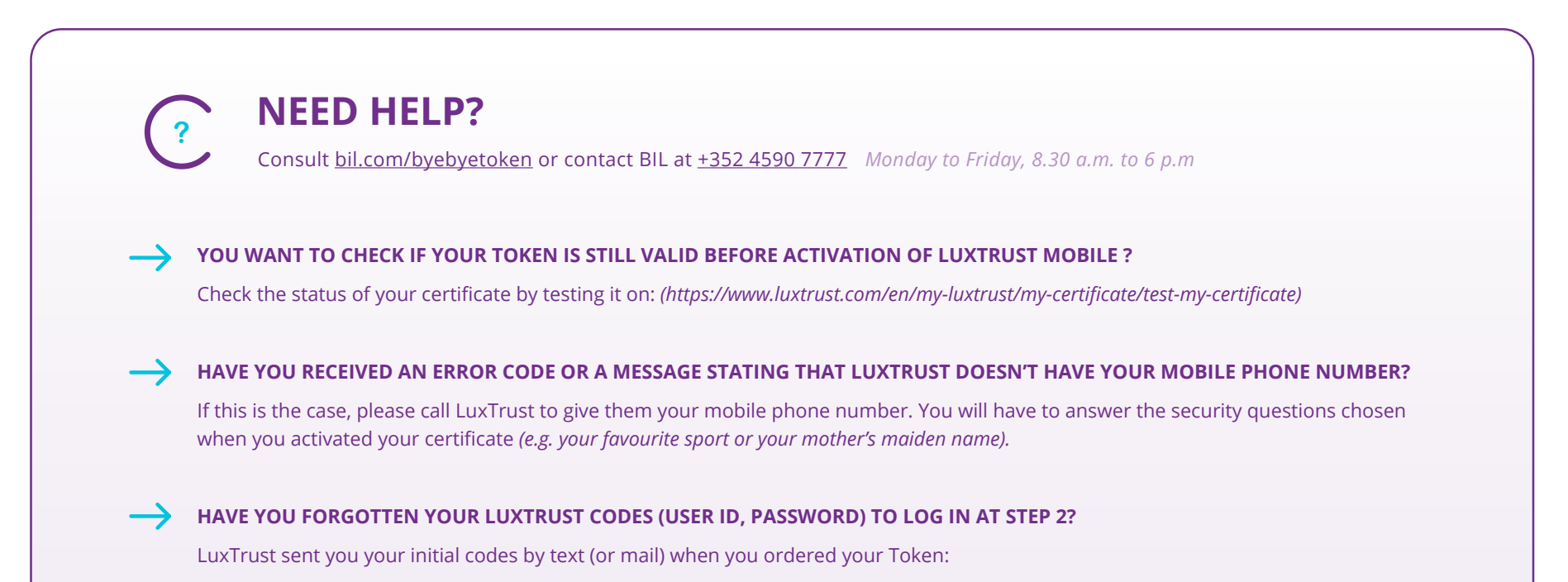

- Your USER ID is made up of four letters (the first two letters of your surname + the first two letters of your first name) and four digits (*e.g. ABCD1234*).
- Your initial password, which you then changed when you activated your Token.

If you can no longer find these details, then please contact LuxTrust customer service to have your codes resent by text message.

- Once you have received your LuxTrust login details by text, you need to reset your password on the LuxTrust website.
- (https://www.luxtrust.com/en/my-luxtrust/password-pin-secret-image/forgotten-password)
- You will be asked to give your USER ID to choose a new password, which you will use to activate LuxTrust Mobile.

#### **OTHER QUESTIONS ABOUT LUXTRUST:**

www.luxtrust.com/en/support

352 24 550 550

Monday to Friday, 8 a.m. to 6 p.m